# **Anleitung Raumbuchung Telefonbox und Gesprächsbox**

(A) Wie buche ich mir eine Box??

1) Termin ganz normal im Outlook eintragen; nur Datum und Uhrzeit;

keinen Ort eintragen!

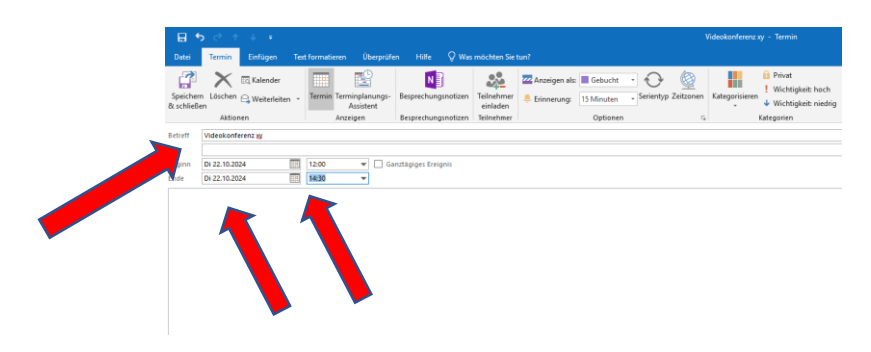

2) Danach auf "Terminplanungs-Assistent" klicken

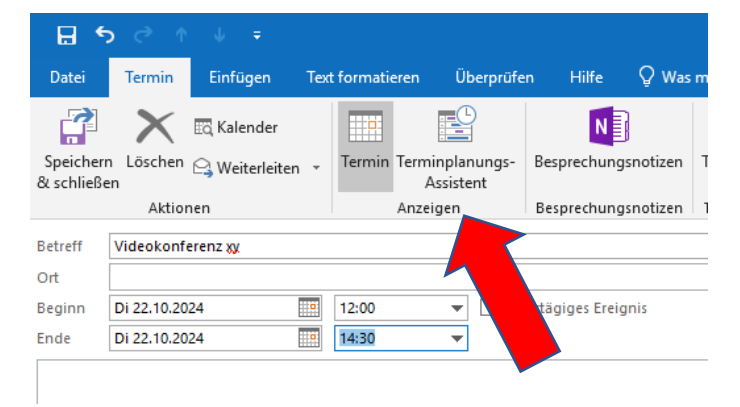

Das neue Fenster sieht dann so aus:

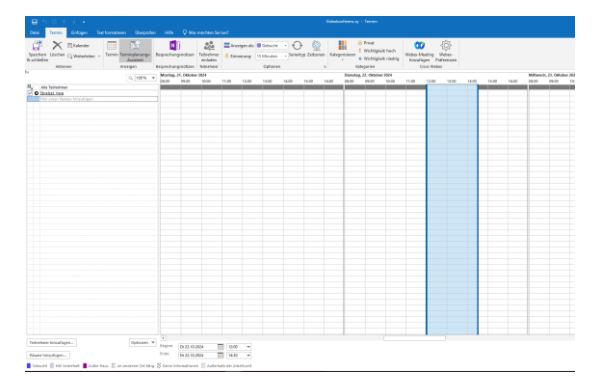

3) Im Terminplanungs-Assistent auf "Räume hinzufügen" klicken (unten links)

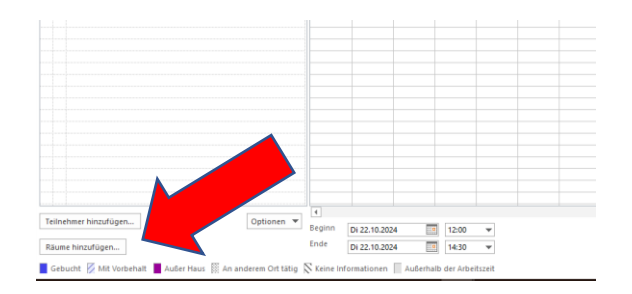

4) Es öffnet sich die Liste der Räume, die man auswählen kann. Hier runter scollen zu HaD Gesprächsbox Etage 3a bzw. HaD Telefonbox Etage 3a

| Sucnen: Wivur Name Of       | tenr Spatten Adressbuch    |                           |           |               |                                 |
|-----------------------------|----------------------------|---------------------------|-----------|---------------|---------------------------------|
|                             | OK All Rooms -             | V.Stoelzel@bistumlimburg. | de 🗸 Erw  | eiterte Suche |                                 |
| Name                        | Büro                       | Telefon geschäftlich      | Kapazität | Beschreibung  | E-Mail-Adresse                  |
| Dezernatsleitungsbüro S     | thule Limburg, Rossmarkt   | 12                        |           | Room          | Dezernatsleitung_SB@bistumlimbu |
| Digitales Tagungshaus B     | DKJ LI                     |                           |           | Room          | Tagunshaus_BDKJ@bistumlimburg   |
| Domkalender                 | Limburg, Domplatz          |                           |           | Room          | Domkalender@bistumlimburg.de    |
| Fachstelle Freiwilligendie  | nste Bernardusweg 6, 65    | 5                         |           | Room          | seminarraum-fafdi@bistumlimburg |
| FB 0.114.1                  | Limburg, Über der L        | a                         |           | Room          | FB01141@bistumlimburg.de        |
| FC 0.414                    | Limburg, Über der L        | a                         |           | Room          | FC0414@bistumlimburg.de         |
| FD 0.402                    | Limburg, Über der L        | a                         |           | Room          | FDO402@bistumlimburg.de         |
| FH E.013                    | Limburg, Über der L        | a                         |           | Room          | FHE013@bistumlimburg.de         |
| FL 0.314                    | Limburg, Über der L        | a                         |           | Room          | FL0314@bistumlimburg.de         |
| FP 0.320                    | Limburg, Über der L        | a                         |           | Room          | FP0320@bistumlimburg.de         |
| Franziskushaus - Konfere    | nzrau 65589 Hadamar        | (0 64 33) 8 81-50         |           | Room          | ran.konf1.8@bistumlimburg.de    |
| Franziskushaus - Konfere    | nzrau Hadamar              | (0 64 33) 8 81-23         |           | Room          | ran.konf1.9@bistumlimburg.de    |
| Franziskushaus - Konfere    | nzrau 65589 Hadamar        | (0 64 33) 8 81-23         |           | Room          | ran.konf3.8@bistumlimburg.de    |
| FVB 0.317                   | Limburg, Über der L        | a                         |           | Room          | FVB0317@bistumlimburg.de        |
| Gästewohnung                | Domplatz, 65549 Lin        | ı                         |           | Room          | Gaestewohnung@bistumlimburg.de  |
| 🧧 Gertrudishaus Wetzlar - I | ücker Wetzlar - Gertrudish | n +4964414477915          |           | Room          | Luecker-Saal@bistumlimburg.de   |
| 🚪 HaD Gesprächsbox Etage    | 3a Domplatz 3, Frankfu     | If                        |           | Room          | HaD_Gespraechsbox_Etage_3a@bis  |
| HaD Telefonbox Etage 3a     | Domplatz 3, Frankfu        | ır                        |           | Room          | HaD_Telefonbox_Etage_3a@bistum  |
| IÖ-Schulungsraum            | Rossmarkt 12               |                           |           | Room          | io-schulungsraum@bistumlimburg  |
| IT-Besprechungsraum         | Frankfurter Straße 2       | 6                         | 20        | Room          | it-besprechung@bistumlimburg.de |
| IT-Scrum / Lab 2. OG        | Frankfurter Straße 2       | 6                         | 15        | Room          | it-scrum2@bistumlimburg.de      |
| 💻 Josefshaus - Konferenzra  | um 65589 Hadamar           | (0 64 33) 8 81-23         |           | Room          | ran.iosef@bistumlimburg.de      |

5) Den Raum mit Doppelklick auswählen, sodass er unten in der Zeile "Räume" erscheint.

| I II III OESPIALISUUX LIAYE JA | Domplace 5, Frankruh            |    | Kuulii | nav_desplactispox_trage_sa@pis    |
|--------------------------------|---------------------------------|----|--------|-----------------------------------|
| HaD Telefonbox Etage 3a        | Domplatz 3, Frankfur            |    | Room   | HaD_Telefonbox_Etage_3a@bistum    |
| IÖ-Schulungsraum               | Rossmarkt 12                    |    | Room   | io-schulungsraum@bistumlimburg    |
| IT-Besprechungsraum            | Frankfurter Straße 26           | 20 | Room   | it-besprechung@bistumlimburg.de   |
| IT-Scrum / Lab 2. OG           | Frankfurter Straße 26           | 15 | Room   | it-scrum2@bistumlimburg.de        |
| Josefshaus - Konferenzraum     | 65589 Hadamar (0 64 33) 8 81-2  | 23 | Room   | ran.josef@bistumlimburg.de        |
| Jugendbibliothek               | Limburg, Rossmarkt 12           |    | Room   | Jugendbibliothek@bistumlimburg    |
| Jugendstil Limburg - Kalender  | Kirchhof von CROSS 06431-9606-0 |    | Room   | jugendstil@jobaktiv-lm.de         |
| Kirche St. Anna                | Limburg                         |    | Room   | KircheSt.Anna@bistumlimburg.de    |
| Konferenzraum Kalk 11          | Montabaur                       |    | Room   | KonferenzraumKalk11@bistumlimb    |
| Limburger-Dommusik-Zentral     | Limburg                         |    | Room   | Limburger-Dommusik-Zentral@bist   |
| MAV Konferenzraum              | Graupfortstraße 5               |    | Room   | mav.konferenzraum@mav.bistumli    |
| Michaelskapelle                | Limburg, Domplatz               |    | Room   | Michaelskapelle@bistumlimburg.de  |
| Mos-Eisley-Cantina             | Outer Kerner Way 3              | 10 | Room   | Mos-Eisley-Cantina@bistumlimbur 🗡 |
| <                              |                                 |    |        | >                                 |
| Räume HaD Telefonbox Eta       | ge 3a                           |    |        |                                   |
| Ruume                          |                                 |    |        |                                   |
|                                |                                 |    |        | OK Abbrechen                      |
|                                |                                 |    |        |                                   |

6) Mit "OK" bestätigen, dann noch oben links auf "Senden" klicken.

|                   | 5014                                       |          |                             |              |                |                        |                 |                       |            |         |   |
|-------------------|--------------------------------------------|----------|-----------------------------|--------------|----------------|------------------------|-----------------|-----------------------|------------|---------|---|
| Datei             | Besprechung                                | Einfügen | Text formati                | eren Überpr  | üfen           | Hilfe 🤇                | Was möci        | nten Sie tun?         |            |         |   |
| X                 | 🔄 Kalender                                 |          | <b>_</b>                    | N            |                |                        | 22              | <b>2</b> 0            |            | 22      | 2 |
| Löschen           | 🕞 Weiterleiten 🔹                           | Termin T | erminplanungs-<br>Assistent | Besprechungs | notizen        | Einladung stornieren   | Adressbuch      | Namen .<br>überprüfen | Antwortopt | ionen 🏮 |   |
|                   | Aktionen                                   | A        | Anzeigen                    | Besprechungs | notizen        |                        | Te              | ilnehmer              |            |         |   |
| Se<br>E Send      | len                                        |          | (                           | l 100 % →    | Monta<br>08:00 | g, 21. Oktobe<br>09:00 | r 2024<br>10:00 | 11:00                 | 12:00      | 13:00   |   |
| ⊠ <sub>1</sub> AI | lle Teilnehmer                             |          |                             |              |                |                        |                 |                       |            |         | ļ |
|                   | <u>oelzel, Vera</u><br>aD Telefonhov Etage | 3a       |                             |              |                |                        | _               |                       |            |         |   |
| Hi                | ier einen Namen him                        | zufügen  |                             |              |                |                        |                 |                       |            |         |   |
|                   |                                            |          |                             |              |                |                        | _               |                       |            |         |   |
|                   |                                            |          |                             |              |                |                        |                 |                       |            |         |   |
|                   |                                            |          |                             |              |                |                        |                 |                       |            |         |   |
|                   |                                            |          |                             |              |                |                        | _               |                       |            |         |   |
|                   |                                            |          |                             |              |                |                        |                 |                       |            |         |   |
|                   |                                            |          |                             |              |                |                        |                 |                       |            |         |   |

# 7) Man erhält eine E-Mail mit der Bestätigung

HaD Telefonbox Etage 3a Angenommen: Videokonferenz xy Zeit Dienstag, 22. Oktober 2024 12:00-14:30 (UTC+01:00) Amsterdam, Berlin, Bern, Rom, Stockholm, Wien. Ort HaD Telefonbox Etage 3a HaD Telefonbox Etage 3a hat dieser Besprechung zugesagt.

Ihre Anfrage wurde angenommen.

Gesendet von Microsoft Exchange Server 2018

Wenn der Termin allerdings zu weit in der Zukunft liegt, wird er

abgelehnt. Dann bekommt man eine entsprechende Mail mit der Ablehnung und Info.

Fertig! Raum ist gebucht. Im Termin erscheint der Raum jetzt unter "Ort"

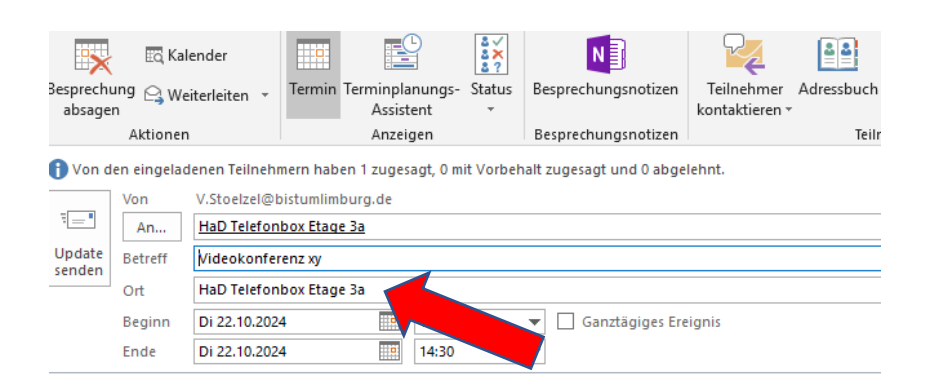

## (B) Wie sehe ich, ob die Box frei ist?

- Kalender V.Stoelzel@bistumlimburg.de Outloo E. Date Start Senden/Empfangen Q Was möchten Sie tun? Ordner 1 3 ⋐ 0 0 **.**.... 0 Heute Nächste Tagesansicht Arbeitswoche Woche Monat Planungsansicht Kalender per Kalender Online Neuer Neue Neue Kalender Kalendergruppen Ka Termin Besprechung Elemente 7 Tage öffnen \* E-Mail senden freigeben veröffentlichen \* Neu Gehe zu 🛛 🕞 Anordnen G. Kalender verwalten Freigeben Frankfurt, HE + C Heute ● 21 - 27. Oktober 2024 MO DI MI DO FR SA SO 30 1 2 3 4 5 6 MONTAG MITTWOCH DONNE 7 8 9 10 11 12 13 21 23 24 14 15 16 17 18 19 20 21 22 23 24 25 26 27 28 29 30 31 08 November 2024 09 MO DI MI DO FR SA SO . . .
- 1) Im Outlook-Kalender auf "Kalender öffnen" gehen und "Aus Raumliste" auswählen.

- Dann die gewünschten Räume mit Doppelklick aus der Liste auswählen vgl. Punkt A5
- 3) Die Räume erscheinen dann dauerhaft im Outlook in der Liste meiner Kalender

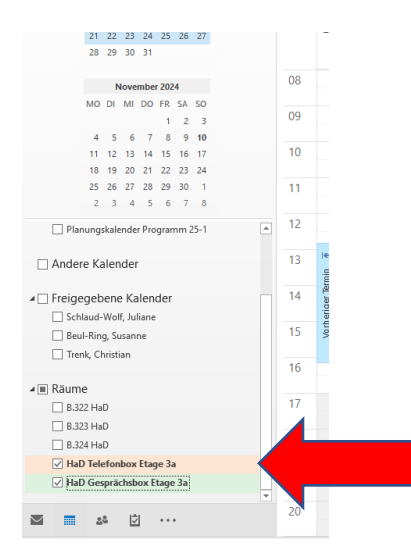

4) Klicke ich den Raumkalender an, sehe ich, zu welchen Zeiten er gebucht ist. Eine Info, von wem und wofür gebucht wurde, gibt es jedoch nicht.

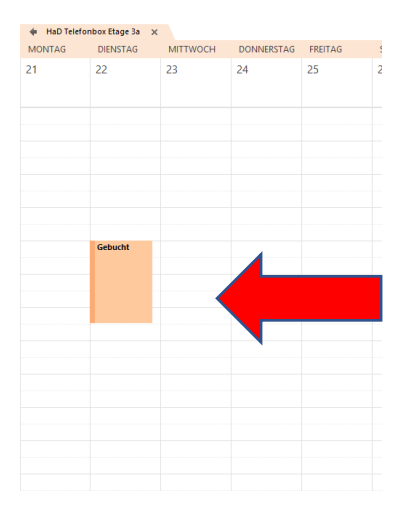

| 4 1 | 21 - 27.                                 | Oktober 20                 | 024      |                              |         | Frankfurt, HE 🔸 | Heute<br>17°C/8°C | ç | 13°C/3°C                    | Afreitag<br>14°C/10 | •C Alle Kale | enderelemente" duro | :hsuchen |  |
|-----|------------------------------------------|----------------------------|----------|------------------------------|---------|-----------------|-------------------|---|-----------------------------|---------------------|--------------|---------------------|----------|--|
|     | Kalender - V.Stoelzel@bistumlimburg.de 🗙 |                            |          | .Stoelzel@bistumlimburg.de 🗙 |         |                 |                   |   | 🛊 HaD Telefonbox Etage 3a 🗙 |                     |              |                     |          |  |
|     | MONTAG                                   | DIENSTAG                   | MITTWOCH | DONNERSTAG                   | FREITAG | SAMSTAG         | SONNTAG           |   | MONTAG                      | DIENSTAG            | міттиосн     | DONNERSTAG          | FREITAG  |  |
|     | 21                                       | 22                         | 23       | 24                           | 25      | 26              | 27                |   | 21                          | 22                  | 23           | 24                  | 25       |  |
| 08  |                                          |                            |          |                              |         |                 |                   |   |                             |                     |              |                     |          |  |
| 09  |                                          |                            |          |                              |         |                 |                   |   |                             |                     |              |                     |          |  |
| 10  |                                          |                            |          |                              |         |                 |                   |   |                             |                     |              |                     |          |  |
| 11  |                                          |                            |          |                              |         |                 |                   |   |                             |                     |              |                     |          |  |
| 12  |                                          | Videokonfere<br>xy<br>HaD  |          |                              |         |                 |                   |   |                             | Gebucht             |              |                     |          |  |
| 13  |                                          | Etage 3a<br>Stoelzel, Vera |          |                              |         |                 |                   |   | _ /                         |                     |              |                     |          |  |
| 14  |                                          |                            |          |                              |         |                 |                   |   |                             |                     |              |                     |          |  |
| 15  |                                          |                            |          |                              |         |                 |                   |   |                             |                     |              |                     |          |  |
| 16  |                                          |                            |          |                              |         |                 |                   |   |                             |                     |              |                     |          |  |

Hinweis: Manchmal dauert es einen Moment, bis der gebuchte Termin auch im Raumkalender auftaucht.

## (C) Und was ist mit der Gefahr von Doppelbuchungen?

Falls ich einen Raum zu einer Zeit buchen möchte, in der er bereits gebucht wurde, dann kann ich das in der rechten Randleiste erkennen, in der "Keine verfügbaren Räume" steht.

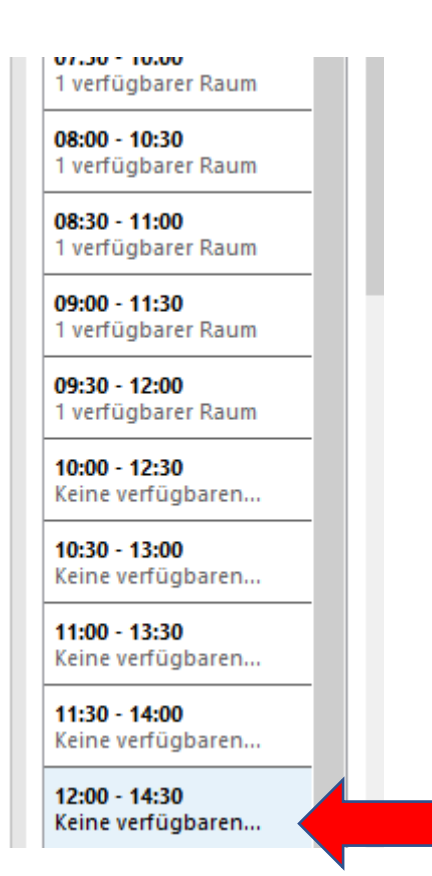

### Sollte ich dennoch buchen, bekomme ich eine Ablehnungs-Mail:

#### HaD Telefonbox Etage 3a

 Abgelehnt: Testtermin Telefonbox

 Zeit
 Dienstag, 22. Oktober 2024 12:30-14:00 (UTC+01:00) Amsterdam, Berlin, Bern, Rom, Stockholm, Wien.

 Ort
 HaD Telefonbox Etage 3a

 HaD Telefonbox Etage 3a hat diese Besprechung abgelehnt.

#### Ihre Anfrage wurde abgelehnt, weil Konflikte bestehen.

Die Konflikte sind:

Organisator und Uhrzeit der Besprechung, mit der Konflikte bestehen <u>Stoelzel, Vera</u> - Dienstag, 22. Oktober 2024 12:00:00 an Dienstag, 22. Oktober 2024 14:30:00

Alle aufgeführten Zeiten befinden sich in folgender Zeitzone: (UTC+01:00) Amsterdam, Berlin, Bern, Rom, Stockholm, Wien